## **Course Evaluations – Faculty Access**

- 1. Log into myCommNet.
- 2. Click the **Banner Self-Service** link in the upper right corner of the screen.

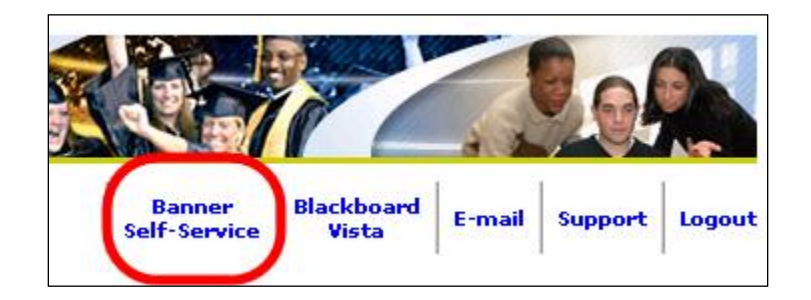

3. Click on the appropriate <u>College</u> Name. (*necessary only if you have more than once college choice listed*)

| Asnuntuck Community College        |
|------------------------------------|
| Capital Community College          |
| Manchester Community College       |
| Naugatuck Valley Community College |

- 4. Click on the **Faculty Services** tab.
- 5. Click on Faculty Detail Schedule.

| Main Menu Faculty Services Personal Information College Selection               |
|---------------------------------------------------------------------------------|
| Search Go                                                                       |
| Faculty Services                                                                |
| Term Selection<br>CRN Selection                                                 |
| Faculty Detail Schedule<br>Use this link to access your course evaluation data. |
| Detail Class List                                                               |

6. Select the correct **Term** from the drop down box.

| Main Account<br>Menu Summary | Faculty<br>Services | Financial<br>Aid | Personal<br>Information              |                     |
|------------------------------|---------------------|------------------|--------------------------------------|---------------------|
| Search                       | Go                  |                  |                                      |                     |
| Select Term                  |                     |                  |                                      |                     |
| 😧 Select the Term for pr     | ocessing then pr    | ess the Submit   | Term button.                         |                     |
| Select a Term: Fall 2010     |                     | Click<br>term    | here to select the from the drop dov | correct<br>vn list. |
| Submit                       |                     |                  |                                      |                     |

7. Click on Course Evaluation Report.

| Faculty Detail Schedule                                  |                                              |
|----------------------------------------------------------|----------------------------------------------|
| Welcome to the Faculty Detail Schedule display. Listed b | elow is your schedule for the selected term. |
| PRINCIPLES OF FINANCIAL ACCTG - 1367 - ACC* H            | 1113 - 01                                    |
| Course Evaluations:                                      | Course Evaluation Report                     |
| Status:                                                  | Active                                       |
| Available for Registration:                              | Oct 29, 2010 - Jan 27, 2011                  |
| College:                                                 | Naugatuck Valley CC (7708)                   |
| Department:                                              | Business                                     |
| Part of Term:                                            | 1                                            |
| Course Credits:                                          | 3.000                                        |
| Course Levels:                                           | NVCC Credit                                  |
| Campus:                                                  | Main Student Body (CR & NonCR)               |
| Override:                                                | No                                           |
| Syllabus:                                                | Add                                          |
| Rosters:                                                 | Classlist                                    |
| Office Hours:                                            | Add                                          |

8. When faculty click on the Course Evaluation Report link, all course sections for the term will appear. This is the Course Summary output. To see the detail results by section, click on the **<u>numeric value</u>** in the **<u>Evaluations Taken</u>** column.

| Course Evaluation      | Reportin          | g                |                                 |                        |                      |                       | Click on the                     |       |
|------------------------|-------------------|------------------|---------------------------------|------------------------|----------------------|-----------------------|----------------------------------|-------|
| Cours                  | e Te              | erm              | Dep                             | artment Divisio        | n Pro                | fessor ID             |                                  | -     |
| %                      | N                 | laugatuck Valle  | y - Spring 2010 🛛 💌             |                        |                      |                       | numeric va                       | iue   |
| Sort B                 | 1                 | Sort By 2        | Output                          | Recor                  | rds 🗆                | Excel                 | to get to <b>D</b>               | etail |
|                        |                   |                  | Course Sum                      | nary 🚽 500             | <b>•</b>             | Search                | results for a                    | а     |
| J                      |                   | - 1              |                                 |                        |                      |                       | single cours                     | se    |
| c                      | lick on the Profe | ssor name to s   | ee all Courses for that par     | ticular Professor.     |                      |                       | section.                         |       |
| (                      | lick on the numb  | oer under "Eval  | uations Taken" to see deta      | il information for the | at particular        | Course.               |                                  |       |
| Term Division Departme | nt Course ID      | Course           | Description                     | Professor              | Evaluations<br>Taken | Total<br>Enrollment C | % Reporting<br>Complete Disabled |       |
| 110108 08 0014         |                   | INTROE           | UCTION TO COMMUNICATION         |                        | <u>10</u>            | 26                    | 38.5                             |       |
| 110108 08 0014         |                   | PARAG            | RAPH AND BEYOND                 |                        | 1                    | . 11                  | 9.1                              |       |
| 110108 08 0014         |                   | INTROE           | UCTION TO COMMUNICATION         |                        | <u>8</u>             | 28                    | 28.6                             |       |
|                        |                   |                  |                                 | Total:                 | 19                   | 65                    | 29%                              |       |
|                        |                   |                  | Records: 3 Time: 0.13 Sec       | onds                   |                      |                       |                                  |       |
|                        |                   |                  |                                 |                        |                      |                       |                                  |       |
|                        |                   |                  |                                 |                        |                      |                       |                                  |       |
|                        | Copyrigh          | nt © 1998-2010 R | unner Technologies, Inc. All ri | hts reserved. 11/11/   | 2010 17:01           |                       |                                  |       |

This is an example of the **Detail output** for <u>one</u> course section:

| ourse | e Ev     | alua      | tion Re                    | eportir                                    | ng                              |                                                                |              |                                        |                             |                                      |                          |             |                  |                               |      |   |
|-------|----------|-----------|----------------------------|--------------------------------------------|---------------------------------|----------------------------------------------------------------|--------------|----------------------------------------|-----------------------------|--------------------------------------|--------------------------|-------------|------------------|-------------------------------|------|---|
|       |          |           | Course                     | т                                          | erm                             |                                                                | Dep          | artment                                | Divisio                     | n Pi                                 | ofessor                  | ID          |                  |                               |      |   |
|       |          |           |                            |                                            | Naugatu                         | ck Valley - Spring 2010                                        |              | /                                      |                             | ŀ                                    |                          |             |                  |                               |      |   |
|       |          |           | Sort By 1                  |                                            | Sort B                          | By 2 Ou                                                        | itput        |                                        | Recor                       | ds I                                 | Excel                    |             |                  |                               |      |   |
|       |          |           |                            |                                            | -                               | <b>–</b> D                                                     | etail        | •                                      | - 500                       | •                                    | Search                   |             |                  |                               |      |   |
|       | Term     | Division  | Clic<br>Clic<br>Department | к on the Prof<br>k on the num<br>Course ID | essor na<br>iber unde<br>Course | me to see all Courses<br>er "Evaluations Taken"<br>Description | to see deta  | זוכעומר Prof<br>il informati<br>Profes | essor.<br>on for tha<br>sor | at particula<br>Evaluations<br>Taken | r Course<br>Total        | l<br>ent C  | % R              | eporting                      |      |   |
|       | 110108   | 08        | 0014                       |                                            |                                 | INTRODUCTION TO COM                                            | MUNICATION   |                                        |                             | 1                                    | 3                        | 28          | 28.6             |                               |      |   |
|       |          |           |                            |                                            |                                 | December 4 Ti                                                  |              |                                        | Total:                      | 4                                    | 3                        | 28          | 29%              |                               |      |   |
|       |          |           |                            |                                            |                                 | Records: 1 Th                                                  | me: 0.03 Sec | conas                                  |                             |                                      |                          |             |                  |                               |      |   |
| ssro  | om Ev    | valuati   | on                         |                                            |                                 |                                                                | To           | tal Strongl                            | y Agree(                    | %) Agree(%                           | 6) Disagr                | ee(%)       | Strongly         | Disagree(%                    | 5) A | 0 |
|       |          |           |                            |                                            | Desc                            | ription                                                        |              |                                        |                             | Total                                | Strongly<br>Agree<br>(%) | Agre<br>(%) | e Disagre<br>(%) | e Strongly<br>Disagree<br>(%) | A    | , |
| prese | ents obj | ectives o | clearly                    |                                            |                                 |                                                                |              |                                        |                             |                                      |                          |             |                  |                               |      |   |
| cond  | ucts org | anized o  | lass                       |                                            |                                 |                                                                |              |                                        |                             |                                      |                          |             |                  |                               |      |   |
| enco  | urages   | thinking  | of subject                 |                                            |                                 |                                                                |              |                                        |                             |                                      |                          |             |                  |                               |      |   |
| enco  | urages   | participa | ation, discuss             | ion and que                                | stions                          |                                                                |              |                                        |                             |                                      |                          |             |                  |                               |      |   |
| creat | es atmo  | sphere    | for learning               |                                            |                                 |                                                                |              |                                        |                             |                                      |                          |             |                  |                               |      |   |

9. To see a <u>summary of results for all sections</u>, change the output to <u>Detail</u> as shown below and click on the Search button. Make sure that the **Course** field contains a %. The output will display all responses to the **Classroom Evaluation** section as well as the **Additional Comments** section.

| Course Evalua | tion R     | eportin         | g         |                          |                       |         |                      |                     |                 |                       |
|---------------|------------|-----------------|-----------|--------------------------|-----------------------|---------|----------------------|---------------------|-----------------|-----------------------|
|               | Course     | Т               | erm       |                          | Department            | Divisio | n Pro                | fessor ID           |                 |                       |
|               | %          |                 | Naugatuo  | ck Valley - Spring 2010  | -                     | 08      |                      |                     |                 |                       |
|               | Sort By 1  |                 | Sort B    | y 2 Outpu                | t                     | Reco    | rds 🗆                | Excel               |                 |                       |
|               |            |                 | •         | <ul> <li>Cour</li> </ul> | se Summary            | 500     | ▼ :                  | Search              |                 |                       |
|               |            |                 |           | Term<br>Divisi           | Summary<br>on Summary |         |                      |                     |                 |                       |
|               | Clic       | ck on the Profe | essor nar | me to see all Cours Depa | rtment Summary        | SOF.    | at particular.       | Course              |                 |                       |
|               | 011        | a on the num    | ber unde  | Cours                    | se Summary            |         | arpantoular          | oourse.             |                 |                       |
| Term Division | Department | Course ID       | Course    | Descup                   | Protes                | sor     | Evaluations<br>Taken | Total<br>Enrollment | %<br>t Complete | Reporting<br>Disabled |

This is an example of the **Detail output** for <u>all</u> sections:

| Cours    | e Evaluati                         | on Repo                  | orting                             |                                                                  |                                   |                         |              |                 |                 |                       |              |            |
|----------|------------------------------------|--------------------------|------------------------------------|------------------------------------------------------------------|-----------------------------------|-------------------------|--------------|-----------------|-----------------|-----------------------|--------------|------------|
|          |                                    | Course                   | Term                               | 1                                                                | Department                        | Division                | Pro          | fessor ID       |                 |                       |              |            |
|          |                                    | %                        | Naugatud                           | k Valley - Spring 2010 🛛 💌                                       |                                   | 08                      |              |                 | 1               |                       |              |            |
|          |                                    | Sort By 1                | Sort B                             | 2 Output                                                         |                                   | Record                  | ю Г          | Excel           |                 |                       |              |            |
|          |                                    | Solit By 1               |                                    | Petail                                                           |                                   |                         |              | Soarch          |                 |                       |              |            |
|          |                                    | I                        |                                    |                                                                  |                                   | - 1500                  |              | Search          |                 |                       |              |            |
|          |                                    | Click on t<br>Click on t | he Professor nar<br>he number unde | ne to see all Courses for that<br>r "Evaluations Taken" to see o | particular Pro<br>detail informat | fessor.<br>ion for that | t particular | Course.         |                 |                       |              |            |
|          | Term Division Dep                  | oartment Cou             | rse ID Course                      | Description                                                      | Profe                             | ssor                    | Evaluations  | Total           | % i<br>Complete | Reporting<br>Disabled |              |            |
|          | 110108 08                          |                          |                                    | NTRODUCTION TO COMMUNICAT                                        | TION                              | _                       | 10           | 26              | 38.5            | bioabioa              |              |            |
|          | 110108 08                          |                          |                                    | PARAGRAPH AND BEYOND                                             |                                   |                         | 1            | . 11            | 9.1             |                       |              |            |
|          | 110108 08                          |                          |                                    | NTRODUCTION TO COMMUNICAT                                        | TION                              |                         | 8            | 28              | 28.6            |                       |              |            |
|          |                                    |                          |                                    | Records: 3 Time: 0.04                                            | Seconds                           | Total:                  | 19           | 65              | 29%             |                       |              |            |
|          |                                    |                          |                                    | Records. 5 Time. 0.04                                            | Seconds                           |                         |              |                 |                 |                       |              |            |
| Classro  | om Evaluation                      | I                        |                                    |                                                                  | Total Strong<br>19                | ly Agree(%              | ) Agree(%    | ) Disagree(     | %) Strongly     | Disagree(             | %) Avg I     | Std<br>)ev |
|          |                                    |                          |                                    |                                                                  |                                   |                         | 5            | Strongly Ag     | ree Disagre     | e Strongly            |              |            |
|          |                                    |                          | Desci                              | iption                                                           |                                   |                         | ہ<br>Total ( | Agree (%)<br>%) | (%)             | Disagree<br>(%)       | e S<br>Ava D | td<br>ev   |
| pres     | ents objectives clea               | rly                      |                                    |                                                                  |                                   |                         | 19           |                 |                 |                       |              |            |
| cond     | ducts organized clas               | s                        |                                    |                                                                  |                                   |                         | 18           |                 |                 |                       |              |            |
| enco     | ourages thinking of s              | subject                  |                                    |                                                                  |                                   |                         | 19           |                 |                 |                       |              |            |
| enco     | ourages participation              | n, discussion a          | nd questions                       |                                                                  |                                   |                         | 19           |                 |                 |                       |              |            |
| creat    | ites atmosphere for I              | learning                 |                                    |                                                                  |                                   |                         | 19           |                 |                 |                       |              |            |
| provi    | ides assignments le                | earning subject          | matter                             |                                                                  |                                   |                         | 19           |                 |                 |                       |              |            |
| pres     | sents subject clearly              |                          |                                    |                                                                  |                                   |                         | 19           |                 |                 |                       |              |            |
| dem      | nonstrates enthusias               | sm for subject           |                                    |                                                                  |                                   |                         | 19           |                 |                 |                       |              |            |
| uses     | s class time effective             | ely                      |                                    |                                                                  |                                   |                         | 19           |                 |                 |                       |              |            |
| provi    | ides defined grading               | g procedures/st          | tandards                           |                                                                  |                                   |                         | 19           |                 |                 |                       |              |            |
| retur    | rns tests/materials ti             | imely                    |                                    |                                                                  |                                   |                         | 19           |                 |                 |                       |              |            |
| provi    | ides feedback to stu               | idents                   |                                    |                                                                  |                                   |                         | 19           |                 |                 |                       |              |            |
| avail    | lable office hours or              | individual confe         | erences                            |                                                                  |                                   |                         | 19           |                 |                 |                       |              |            |
| treat    | ts students with cour              | rtesy and respe          | ect                                |                                                                  |                                   |                         | 19           |                 |                 |                       |              |            |
| Addition | nal Comments                       |                          |                                    |                                                                  |                                   |                         |              |                 |                 |                       | т            | otal<br>19 |
|          |                                    |                          | Desc                               | ription                                                          |                                   |                         |              |                 |                 |                       |              |            |
| espe     | ecially liked<br>gest improvements |                          |                                    |                                                                  |                                   |                         |              |                 |                 |                       |              |            |

10. Faculty can also access results for additional terms from this screen, by clicking on the drop down list of terms. Please make sure that a % exists in the Course field. Once the correct values are in the fields, click on the **Search** button to access the results.

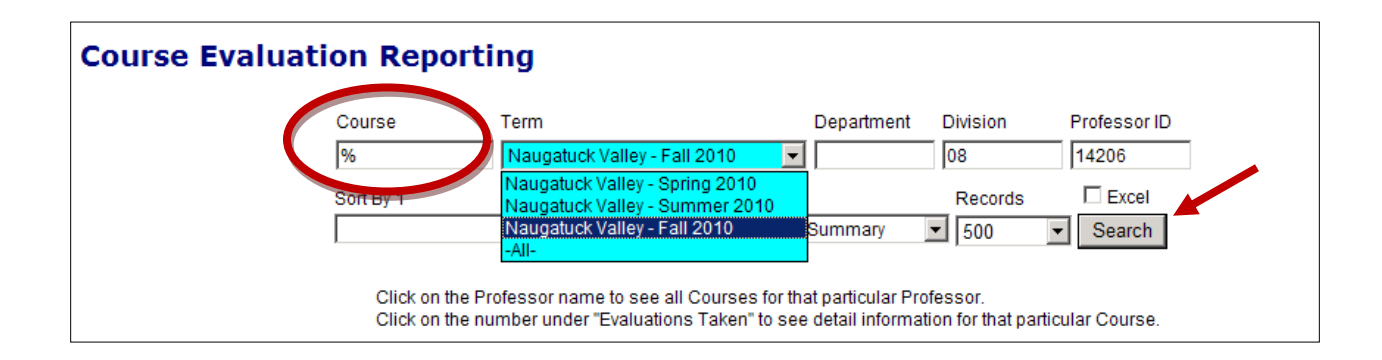

11. During the timeframe when course evaluations are available to students, faculty will only see the **number of evaluations taken** for a course section. The actual results for the course section will not be available until a later date which will be communicated through the Academic Dean's office.

|                                                     | Course                               | Т         | erm     |                                                    | [                                      | Department | Divisio | n Pr                 | ofessor ID                          |                                |                                 |
|-----------------------------------------------------|--------------------------------------|-----------|---------|----------------------------------------------------|----------------------------------------|------------|---------|----------------------|-------------------------------------|--------------------------------|---------------------------------|
|                                                     | %                                    |           | Naugatu | ck Valley - Fall 2010                              |                                        |            | 08      | ·                    |                                     | ]                              |                                 |
|                                                     | Sort By 1                            |           | Sort E  | By 2                                               | Output                                 |            | Reco    | rds I                | Excel                               |                                |                                 |
|                                                     |                                      |           | •       | •                                                  | Course S                               | ummary ·   | 500     | -                    | Search                              |                                |                                 |
|                                                     |                                      |           |         |                                                    |                                        |            |         |                      |                                     |                                |                                 |
| Term Divisio                                        | n Department                         | Course ID | Course  | Descript                                           | ion                                    | Profes     | sor     | Evaluations          | Total                               | %                              | Reporting                       |
| Term Divisio                                        | n Department                         | Course ID | Course  |                                                    | ion                                    | Profes     | sor     | Evaluations<br>Taken | Total<br>Enrollment                 | %<br>Complete                  | Reporting<br>Disabled           |
| Term Divisio                                        | n Department<br>0014<br>0014         | Course ID | Course  | Descript<br>PARAGRAPH AND BE                       | ion<br>EYOND<br>DMMUNICAT              | Profes     | sor     | Evaluations<br>Taken | Total<br>Enrollment                 | %<br>Complete<br>0<br>4 3      | Reporting<br>Disabled           |
| Term Divisio<br>110308 08<br>110308 08<br>110308 08 | n Department<br>0014<br>0014<br>0014 | Course ID | Course  | Descript<br>PARAGRAPH AND BE<br>INTRODUCTION TO CO | ion<br>Eyond<br>DMMUNICAT<br>DMMUNICAT | Profes     | sor     | Evaluations<br>Taken | Total<br>Enrollment<br>1 23<br>2 24 | %<br>Complete<br>0<br>4.3<br>0 | Reporting<br>Disabled<br>✓<br>✓ |